# MYNNX<sup>® TEXT</sup>

ANVÄNDARGUIDE FÖR ANDROID

#### Copyright

© nWise AB 2019 –

Alla rättigheter förbehållna.

#### Ansvarsfriskrivning

Ingen del av detta dokument får reproduceras i någon form utan upphovsrättsinnehavarens skriftliga tillstånd.

Innehållet i detta dokument kan revideras utan föregående meddelande på grund av utveckling inom metodik, design och tillverkning. nWise ansvarar inte för eventuella fel eller skador av något slag som uppstår på grund av användningen av detta dokument.

#### Varumärken

MMX<sup>®</sup> är ett registrerat varumärke som tillhör nWise AB.

Företags- och produktnamn omnämnda i detta dokument är varumärken som tillhör respektive företag. Omnämnandet av produkter från tredje part är endast för informativt syfte och utgör varken en uppmaning eller rekommendation. nWise tar inget ansvar beträffande funktionen i dessa produkter.

Samtliga varumärken tillhör sina respektive ägare.

# Innehåll

| 1 | Väl         | Ikommen till myMMX text        | 1                 |
|---|-------------|--------------------------------|-------------------|
|   | 1.1         | Innan du börjar                | 1                 |
|   | 1.2         | Så här använder du denna guide | 2                 |
| 2 | Inst        | stallation av myMMX text       | 3                 |
|   | 2.1         | Ny installation                |                   |
|   | 22          | Programvaruuppdatering         | 3                 |
| 3 | Ön          | opna och stänga mvMMX text     |                   |
| • | 31          | Önnna                          | 4                 |
|   | 3.2         | Louda înt                      | ۰۲<br>۵           |
|   | 3.2<br>3.3  | Stänga                         | <del>ч</del><br>Д |
| 4 | Grä         | änssnitt – mvMMX toxt          | <del></del>       |
| - | 1 1         | Android grässnitt              | <b>у</b>          |
| E | 4.1<br>6å   | hör användar du myMMV taxt     |                   |
| 5 | Ja          |                                | /                 |
|   | 5.1         |                                |                   |
|   | 5.1.        | Aviseringar                    |                   |
|   | 5.1.        | .2 Svara pa samlar             |                   |
|   | 0.Z         | Rillyä Sallilai                | 9                 |
|   | 5.2.<br>5.2 | . 1 Anvanua hummervaljaren     |                   |
|   | 5.2         | 2 Via ultia κοιτιακίει         |                   |
|   | 5.2         | 4 Via meddelandelistan         |                   |
|   | 53          | Textkommunikation              | 13                |
| 6 | Ytte        | erligare funktioner            |                   |
| • | 61          | Administration av kontakter    | 14                |
|   | 6.1.        | 1 Komma åt kontakterna         |                   |
|   | 6.1.        | .2 Lägga till kontakter        |                   |
|   | 6.1.        | .3 Redigera kontakter          |                   |
|   | 6.1.        | .4 Ta bort kontakter           |                   |
|   | 6.2         | E-post med mediemeddelande     | 16                |
|   | 6.2.        | Läsa nya meddelanden           |                   |
|   | 6.2.        | .2 Ändra ditt svarsmeddelande  |                   |
| 7 | Inst        | ställningar                    | 19                |
|   | 7.1         | Inställningar                  | 19                |
|   | 7.1.        | .1 Allmänt                     |                   |
|   | 7.1.        | .2 Nätverk                     |                   |
|   | 7.1.        | .3 Text                        |                   |
|   | 7.1.        | .4 Media                       |                   |
|   | 7.1.        | .5 Inkommande samtal           |                   |
|   | 7.1.        | .6 Media mail                  |                   |
|   | 7.1.        | ./ Lodecs Error! Bookmark no   | ot defined.       |
|   | 7.1.        | .0 UIII                        |                   |
|   | 1.1.        | .7 LAIL                        | ZÜ                |

### 1 Välkommen till myMMX text

Välkommen till myMMX text Android, mobila klienter utvecklade speciellt för personer som är döva, har nedsatt hörsel eller talsvårigheter.

Med myMMX text kan du kommunicera med många olika texttelefoner som vanligen används av personer som är döva eller som har nedsatt hörsel samt använda texttjänster.

Den här guiden beskriver funktionerna för surfplattor som har operativsystemet Android. Innehållet är avsett för slutanvändare som vill kommunicera med via text.

Observera att gränssnittet för telefoner är lite annorlunda jämfört med surfplattor, huvudsakligen beträffande behovet att komma åt skärmar via extra tangenttryckningar och skärmorienteringen.

#### 1.1 Innan du börjar

Innan du börjar använda myMMX text, kontrollera att:

- Du har ett MMX-konto som är aktivt
- Du har ditt användarnamn och lösenord
- Programvaran är installerad
- Din utrustning fungerar

**OBS!** Om programvaran inte är installerad rekommenderar vi att du kontaktar din administratör. För information om installation, se kapitel 2, Installing myMMX text.

**OBS!** Bilderna i den här guiden kan variera beroende på enhet och därför kan det se annorlunda ut på din skärm. Kom också ihåg att tangentnamnen, användning av styrspak och piltangenter kan skilja sig mellan olika modeller.

#### 1.2 Så här använder du denna guide

Ta dig tid till att bekanta dig med den här användarguiden och läs de avsnitt som är av intresse för dig. Om du är nybörjare, börja med att läsa *avsnitt 5, Using myMMX text* tillsammans med *avsnitt 4, Interface.* 

In avsnittet 7, References finner du inställningsalternativen.

Om du har använt myMMX text tidigare kan du använda denna användarguide som en referenshandbok.

Nedan beskrivs några av de viktigaste funktionerna och var du finner information om dem.

| Om du vill:                                  | Gör så här:                                                                                                    |
|----------------------------------------------|----------------------------------------------------------------------------------------------------|
| Bekanta dig med gränssnittet i<br>myMMX text | Se avsnitt 4, Interface                                                                                                    |
| Öppna och stänga myMMX<br>text               | Se avsnitt 3, Starting and Closing myMMX                                                                                                    |
| Så här använder du myMMX<br>text             | <i>Se avsnitt 5, Using myMMX text</i> och avsnitt 6, Additional<br>Functions                                                                                 |
| Ändra inställningar                          | Sök efter inställningen du vill ändra i <i>kapitel 7,</i> References och följ instruktionerna. För det mesta fungerar standardinställningarna med myMMX text |

## 2 Installation av myMMX text

Nedan beskrivs hur klienterna myMMX text installeras.

#### 2.1 Ny installation

# **OBS!** Se den dokumentation som levererades med din Android surfplatta för information om hur du installerar program.

För att installera myMMX mobile för Android-enheter:

- 1. Gå till Google Play store.
- 2. Sök efter myMMX.
- 3. Välj appen myMMX.
- 4. Tryck på ikonen Install.
- 5. Tryck på ikonen Accept & download.
- 6. Appen börjar installeras.
- 7. Tryck på **Open** för att starta appen.
- 8. Ange ditt användarnamn och lösenord.
- 9. Tryck på **Login**.
- 10. Installationen är nu slutförd.

# **OBS!** Användarnamnet och lösenorden sparas efter installationen och sparas sedan i din mobila enhet. Från och med nu loggar myMMX in automatiskt när programmet startas.

#### 2.2 Programvaruuppdatering

När en ny programvaruversion blir tillgänglig på servern du är ansluten till aktiveras ett meddelande på Android-appen. Genom att acceptera uppdateringen installeras den nya versionen automatiskt och efter installationen är slutförd kan den användas direkt.

# 3 Öppna och stänga myMMX text

#### 3.1 Öppna

När myMMX har installerats behöver du inte logga in.

För att öppna myMMX:

- 1. Tryck på ikonen myMMX.
- Nätverksinställningarna testas och nummerväljaren visas.
   Andra startsidor kan visas om inställningarna har ändrats av systemadministratören.

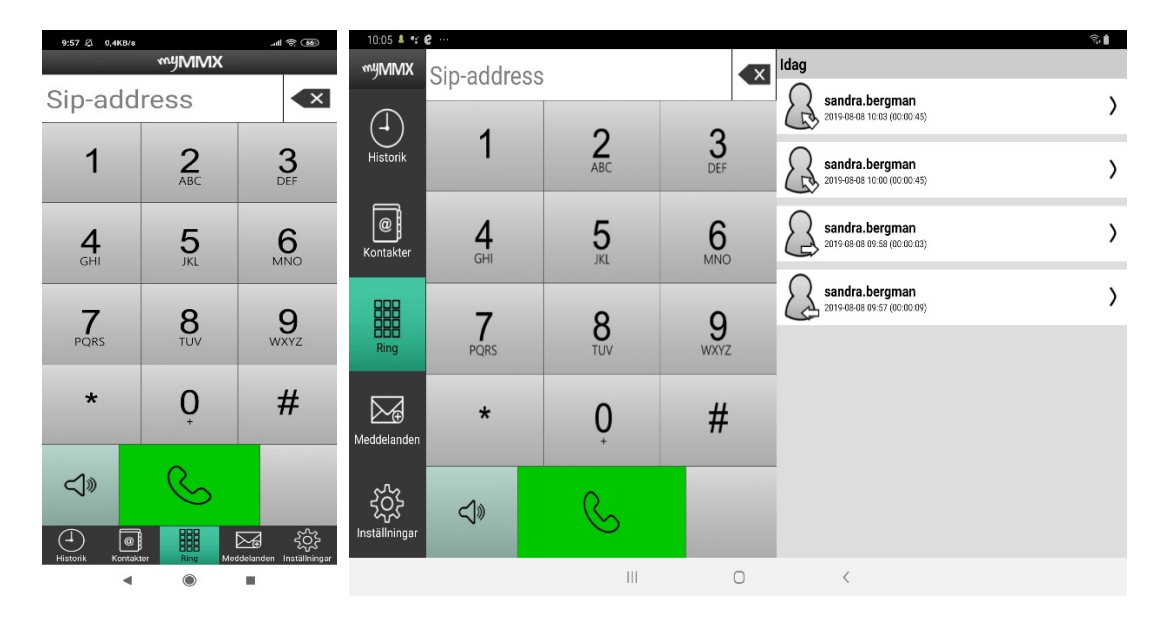

#### 3.2 Logga ut

För att logga ut och logga in en annan användare, tryck på **Inställningar**: **Generella** och välj **Logga ut**.

#### 3.3 Stänga

För att stänga och avsluta myMMX, tryck på Inställningar och välj Avsluta.

# 4 Gränssnitt – myMMX text

#### 4.1 Android-grässnitt

Figurerna nedan visar gränssnittet för en smarttelefon och en surfplatta

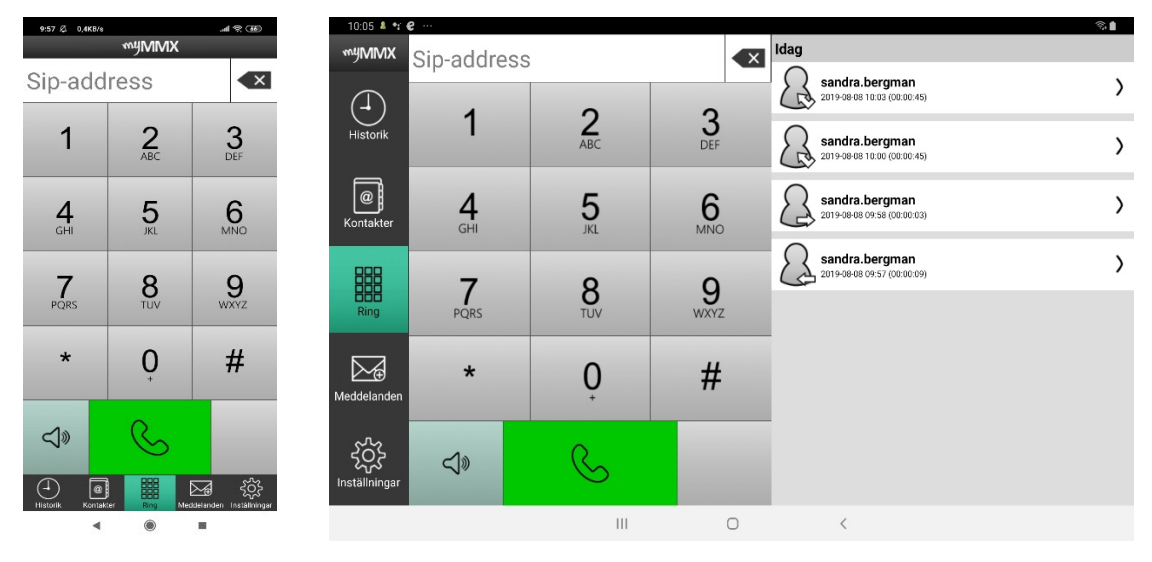

| Nr. | Beskrivning                                                                                                    |  |  |  |  |  |  |
|-----|----------------------------------------------------------------------------------------------------|--|--|--|--|--|--|
| 1   | Applikationsikoner och information om surfplatta/smarttelefon                                                                                  |  |  |  |  |  |  |
|     | Ikontyperna som visas beror på din enhet och inkluderar t.ex. Aktiva appar,<br>batteristatus och tid.                                          |  |  |  |  |  |  |
|     | Den gröna programikonen anger att myMMX-sessionen körs.                                                                                        |  |  |  |  |  |  |
| 2   | Programnamn                                                                                                    |  |  |  |  |  |  |
|     | Programnamnet myMMX visas i det övre vänstra hörnet.                                                                                           |  |  |  |  |  |  |
| 3   | Presentationsområde                                                                                                    |  |  |  |  |  |  |
|     | Visningsområdet på visar det för närvarande valda alternativet i appen.                                                                        |  |  |  |  |  |  |
| 4   | Ikon för historik                                                                                                    |  |  |  |  |  |  |
|     | Tryck på historikikonen för att visa listan med inkommande och utgående samtal.                                                                |  |  |  |  |  |  |
|     | Om du har missade samtal visas det av historikikonen med ett +.                                                                                |  |  |  |  |  |  |
| 5   | Ikonen för kontakter                                                                                                    |  |  |  |  |  |  |
|     | Tryck på ikonen Contacts för att visa en lista med alla dina kontakter och tillgängliga<br>tjänster, dvs. vanliga funktioner för telefonboken. |  |  |  |  |  |  |

| Nr. | Beskrivning                                                                              |
|-----|------------------------------------------------------------------------------------------|
| 6   |                                                                                          |
|     | Tryck på ikonen for att visa nummertangenterna med inkluderat nummerfalt.                |
| 7   | Meddelandeikonen                                                                         |
|     | Tryck på ikonen Messages för att visa en lista med mottagna meddelanden.                 |
|     | När du har olästa meddelanden visas det via meddelandeikonen med tecknet + .             |
| 8   | Ikonen för inställningar                                                                 |
|     | Tryck på ikonen för inställningar för att visa inställningsalternativ, se<br>avsnitt7.1. |
| 9   | Funktioner i surfplatta/smarttelefon                                                     |
|     | Funktioner för att navigera i surfplattans/smarttelefonens gränssnitt.                   |

# 5 Så här använder du myMMX text

Detta kapitel beskriver grundläggande funktioner för samtal i myMMX text, inklusive:

- Hantering av inkommande och utgående samtal
- Kommunicera med den andra parten via text och om så önskas, ljud.
- Avsluta och spara samtal (textkommunikation).

#### 5.1 Inkommande samtal

Detta avsnitt beskriver hur du hanterar inkommande samtal.

#### 5.1.1 Aviseringar

När du mottar ett samtal meddelas du via:

• En visuell avisering, dvs. en dialogruta för inkommande samtal som visar vem som ringer (det kan vara MMX-användarnamnet eller SIP-adress)

och:

• En ljudsignal, t.ex. en ringsignal

Mobila enheter är ofta utrustade med kamerablixt och vibrering.

Om mobilen har en kamerablixt kan du ställa in den till att utlösa blixten genom att aktivera alternativet, se avsnitt 7.1.

#### 5.1.2 Svara på samtal

För att svara på ett samtal:

1. När surfplattan ringer (ljud eller vibrering eller båda), tryck på ikonen **Svara** för att acceptera samtalet (du kan avvisa det genom att trycka på ikonen **Avvisa**).

| 10:08 🖬 🕯 | •r |     |                            |                      | ବି 🛔 |
|-----------|----|-----|----------------------------|----------------------|------|
|           |    | 8   | Inkommande<br>sandra.bergn | samtal<br><b>1an</b> |      |
|           |    |     | S                          |                      |      |
|           |    |     | Ŷ                          |                      |      |
|           |    |     |                            |                      |      |
|           |    |     |                            |                      |      |
|           |    | III | 0                          | <                    |      |

2. Vänta tills samtalet ansluts, textfältet visas automatiskt och du kan börja kommunicera.

| 10:09 🖬 🌡 📽 …<br>hej redo? |     |                  |   | न्द्रिः 🗎 |
|----------------------------|-----|------------------|---|-----------|
|                            |     |                  |   |           |
|                            |     |                  |   |           |
|                            |     |                  |   |           |
|                            |     |                  |   |           |
| ja självklart              |     |                  |   |           |
|                            |     |                  |   |           |
|                            |     |                  |   |           |
|                            |     |                  |   |           |
|                            |     | υ <sup>û</sup> υ | Ŵ |           |
|                            | III | 0                | < |           |

3. Fortsätt kommunikationen; se avsnitt 5.3, Text Communication.

#### 5.2 Ringa samtal

Du kan ringa på flera sätt:

- Med nummerväljaren (knappsatsen)
- Via dina kontakter
- Använda samtalshistorik
- Via meddelandelistan.

Oavsett vilket du väljer av de ovan angivna sätten för att ringa sker ett av följande:

- Om samtalet besvaras visas samtalet och du kan påbörja dialogen.
- Om personen som rings upp är upptagen eller inte kan svara visas **Upptagen**.
- Om personen du ringer upp inte svarar visas Inget svar.
- Om personen du ringer upp har aktiverat funktionen **Media mail** mottar du först ett svarsmeddelande och sedan kan du välja att lämna ett textmeddelande med eller utan ljud beroende på organisation och utrustning.

**OBS!** För alla typer av samtal du gör i myMMX, bestämmer inställningarna i **Dialer** för knappen **Inget ljud** vilken typ av samtal som görs.

#### 5.2.1 Använda nummerväljaren

För att använda nummerväljaren:

- 1. Tryck på ikonen **Dialer** för att visa nummertangenterna med inkluderat nummerfält. **OBS!** Tryck på nummerfältet för att komma åt de alfanumeriska tangenterna.
- Ange nummer genom att använda nummertangenterna och tryck på knappen Ring. När du vill ringa utan ljud, tryck på knappen Inget ljud.

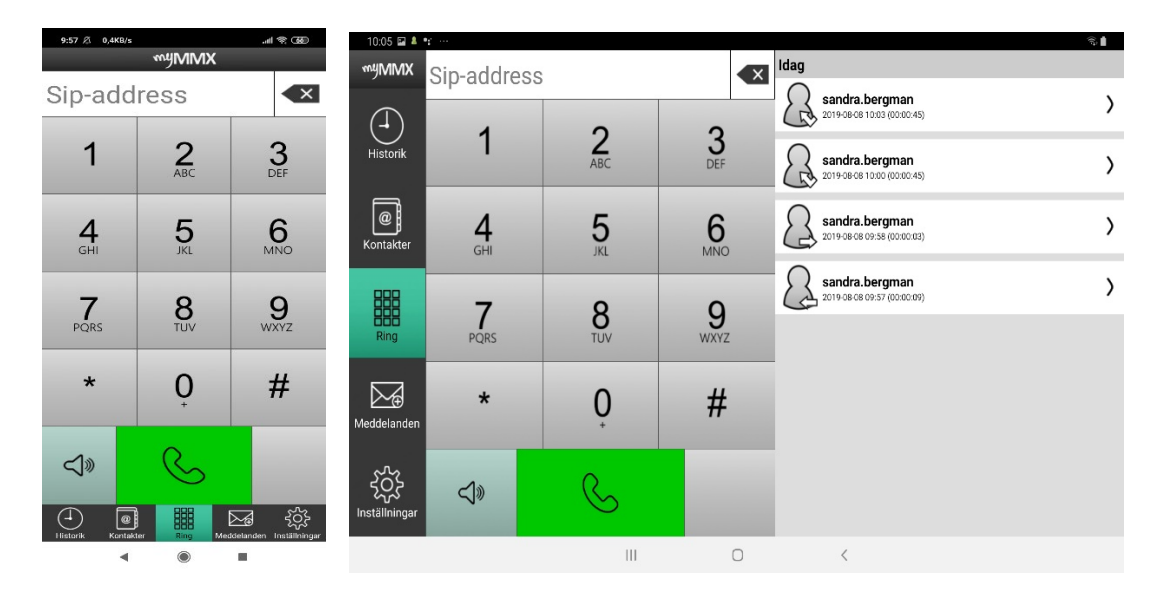

Ange en adress med de alfanumeriska tangenterna.

| 10:09 🖉 0,6КВ/з                                | s                                                         | a 🕫 39                                         | 10:16 🛓 😢 🕨 |                  |                 |          |        |                    |              | ÷.   |
|------------------------------------------------|-----------------------------------------------------------|------------------------------------------------|-------------|------------------|-----------------|----------|--------|--------------------|--------------|------|
|                                                | myMMX                                                     |                                                | myMMX o     | a                |                 |          | X Idag |                    |              |      |
| Sip-add                                        | ress                                                      |                                                |             |                  | -               |          |        | felix.andersson@my | mmx.se       | >    |
| 1                                              | 2                                                         | 3                                              | Historik    | 1                | 2               | 3        | lgår   |                    |              |      |
|                                                | ABC                                                       | DEF                                            |             |                  | ABC             | DEF      | -2     | felix.andersson@my | mmx.se       | >    |
| <b>4</b><br>GHI                                | <b>5</b><br>JKL                                           | 6<br>MNO                                       | Kontakter   | <b>4</b><br>GHI  | <b>5</b><br>JKL | 6<br>MNO | ß      | felix.andersson@my | mmx.se       | >    |
| _                                              | -                                                         | -                                              | (i)         | sa               |                 | så       |        | såg                | samma        | ***  |
| PQRS                                           | 8<br>TUV                                                  | 9<br>wxyz                                      | 1           | 2 <sup>©</sup> 3 | * 4 /           | 5 % 6 ^  | * 7    | 8 * 9              | ( <b>0</b> ) | Del  |
| <b>G</b> 🙂 🛛                                   | IF 🔄 🌣                                                    |                                                | q           | w e              | r t             | у        | u i    | o p                | å            | Ø    |
| $q^1 w^2 e^3 r$                                | <sup>₄</sup> t <sup>⁵</sup> y <sup>⁶</sup> u <sup>7</sup> | i <sup>°</sup> o <sup>°</sup> p <sup>°</sup> å | а           | s (              | d <u>f</u>      | g h      | j      | k I                | ö ä          | Klar |
| a <sup>®</sup> s <sup>*</sup> d <sup>*</sup> f | g <sup>®</sup> h j*                                       | k l ö ä                                        | +           | z x              | c v             | b        | n n    | ı (, ! . )         | ?            | +    |
| ↑ Z X<br>?123 <sup>©</sup> , ⊕                 | C V D<br>Svenska                                          | nimi 🗵                                         | Ctrl        | !#1              |                 | Svensk   | ka     |                    | ٩            | Þ    |
| 4                                              | ۲                                                         | •                                              |             |                  | III             | 0        |        | ~                  |              |      |

- 3. Tryck på **Backsteg** när hela adressen har angivits.
- 4. Tryck på knappen Ring.
- 5. Vänta tills samtalet ansluts, textfältet visas automatiskt och du kan börja kommunicera.

| 10:09 🖾 🌲 🐮 …<br>hej redo? |     |   |   | হি, 🗎 |
|----------------------------|-----|---|---|-------|
|                            |     |   |   |       |
|                            |     |   |   |       |
|                            |     |   |   |       |
| ja självklart              |     |   |   |       |
|                            |     |   |   |       |
|                            |     |   |   |       |
|                            |     |   | Q |       |
|                            | 111 | 0 | < |       |

6. Fortsätt kommunikationen; se *avsnitt 5.3*, Text Communication.

#### 5.2.2 Via dina kontakter

För att använda Kontakter:

1. Tryck på ikonen Kontakter.

 Gemensamma kontakter visar du genom att välja den vänstra fliken Tjänster. Dina personliga kontakter visar du genom att välja fliken Mina kontakter. Om du väljer fliken Mina kontakter och inte kan se kontakten du söker efter; ange ett namn, telefonnummer eller en del av dessa i fältet Sök. Sökresultatet visas kontinuerligt. Tryck på tangenten Backsteg för att rensa sökfältet och visa hela listan igen.

| 10:10 횐 1,4KB/s                                   | 10:10 🖬 💄 🕈   | £              |                | <u>ି</u> ।           |
|---------------------------------------------------|---------------|----------------|----------------|----------------------|
| myMMX                                             | myMMX         | Tjänster       | Mina kontakter | 0                    |
| Tjänster Mina kontakter                           |               | Sök            | +              | marknadtc01          |
| Bildtelefoni.net                                  | (-1)          | $\bigcirc$     |                | Namn                 |
|                                                   | Historik      | marknadtc01    | 6              | marknadtc01          |
| Tolk 1                                            |               | $\bigcirc$     | •              | Sip-adress           |
|                                                   | @             | marknadtc02    | S              | marknadtc01@mymmx.se |
| Texttelefoni.se                                   | Kontakter     | $\bigcirc$     |                | Kortnummer           |
|                                                   | 000           | sandra.bergman | S              |                      |
|                                                   |               |                |                | Bild url             |
|                                                   | Ring          |                |                |                      |
|                                                   | <b>N A</b>    |                |                |                      |
|                                                   | Maddalandan   |                |                |                      |
|                                                   | Meddelandeli  |                |                |                      |
|                                                   | 5~~           |                |                | Spara                |
|                                                   | Inställningar |                |                | Ta bort              |
| Historik Kontakter Ring Meddelanden Inställningar |               |                |                |                      |
| < ● ■                                             |               |                | III 0          | <                    |

- 3. Välj den kontakt du vill ringa genom att trycka på knappen Call och numret rings upp direkt.
- 4. Vänta tills samtalet ansluts, textfältet visas automatiskt och du kan börja kommunicera.
- 5. Fortsätt kommunikationen; se *avsnitt 5.3,* Text Communication.

#### 5.2.3 Använda samtalshistorik

När du använder samtalshistorik:

- 1. Visa samtalshistoriken genom att trycka på ikonen Historik.
- Inkommande och utgående samtal visas med det senaste samtalet längst upp. Ett missat samtal anges med tecknet plus + i ikonen Historik. Tecknet + försvinner när du öppnar och stänger listan med samtalshistorik.

| 10:11 /2 0,2K8/s .al 😤 🐼                                                                          | 10:11 🖬 🖡 😭 …                    | चि, |
|---------------------------------------------------------------------------------------------------|----------------------------------|-----|
| myMMX                                                                                             | myMMX Idag                       |     |
| Idag<br>robert.lundin@mymmx +                                                                     | sandra.bergman@mymmx.se          | +   |
| 2019-08-08 10:08 (00:00:53)                                                                       | Historik sandra.bergman@mymmx.se | +   |
| 2019-08-08 10.03 (00.01:30)<br>robert.lundin@mymmx<br>.se +                                       | Kontakter                        | +   |
| 2019-08-08 10:00 (00:00:46)<br>.se<br>2019-08-08 09:58 (00:00:33) +                               | sandra.bergman@mymmx.se          | +   |
| robert.lundin@mymmx<br>.se<br>2019-08-08 09:57 (00:00:10)                                         | Ring sandra.bergman@mymmx.se     | +   |
| Senaste veckan                                                                                    |                                  |     |
| felix<br>.andersson@mymmx.se<br>2019-08-01 4:35 (00:00:45)<br>** Benehuet: 08/06/2018 07:37 BM ** | Meddelanden                      |     |
| ok jag väntar i hemma<br>•••                                                                      | ද୍රිදි<br>Inställningar          |     |
| Historik Kontakter Ring Meddelanden Inställningar                                                 | III O <                          |     |

- 3. Välj den kontakt du vill ringa genom att trycka på kontakten (eller tjänsten) och numret rings upp automatiskt.
- 4. Vänta tills samtalet ansluts, textfältet visas automatiskt och du kan börja kommunicera.
- 5. Fortsätt kommunikationen; se *avsnitt 5.3*, Text Communication.

#### 5.2.4 Via meddelandelistan

När du använder listan med mottagna meddelanden:

- 1. Visa meddelandelistan genom att trycka på ikonen Meddelanden.
- 2. Mottagna meddelanden visas med det senaste meddelandet längst upp. Ett oläst meddelande anges med tecknet + i ikonen **Meddelanden**.

| 10:12 点 3,1KB/s 4 余 函                              | 10:12 🖾 🗍 🛫 …               | ন্থি, 🏚                                     |
|----------------------------------------------------|-----------------------------|---------------------------------------------|
| myMMX                                              | myMMX Idag                  | $\land$                                     |
| Senaste veckan                                     | sandra.bergman@mymmx.se     | sandra.bergman@mymmx.se                     |
| felix.andersson@mymmx.se >                         | 2019-08-08 10.04            | Meddelandetext                              |
| felix.andersson@mymmx.se >                         | Historik                    | hej, jag kommer till er ikväll. mvh. sandra |
| anna.olsson@mymmx.se >                             | Kontakter                   |                                             |
|                                                    | BBB<br>Ring                 |                                             |
|                                                    | Meddelanden                 |                                             |
| <ul> <li>● ■ ■ ∞ ☆</li> </ul>                      | र्द्स्ट्रि<br>Installningar | Ta bort                                     |
| misionik Konfakter Ring Medidebanden Installningar | III O                       | <                                           |

3. Välj den kontakt du vill ringa genom att trycka på ifrågavarande meddelande.

- Tryck på ikonen Ring i skärmens högra del för att ringa kontakten, numret rings automatiskt.
- 5. Vänta tills samtalet ansluts, textfältet visas automatiskt och du kan börja kommunicera.
- 6. Fortsätt kommunikationen; se *avsnitt 5.3*, Text Communication.

#### 5.3 Textkommunikation

Kommunikationen med den som ringer/personen som rings upp baseras vanligtvis på text men även ljud kan läggas till.

Personen du talar med har det övre fältet och din text ser du i det nedre textfältet.

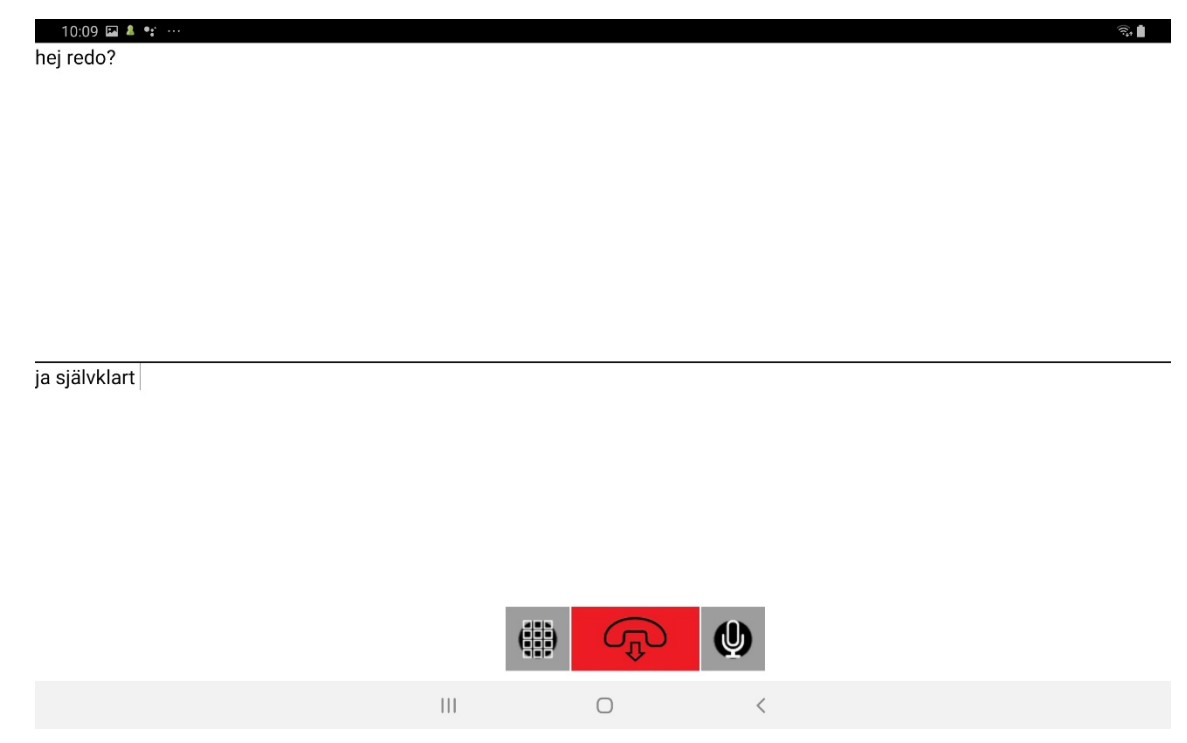

Tillgängliga funktioner under textkommunikation:

- Tryck på ikonen Touch Tone (DTMF) för att visa knappsatsen med tonval.
- Tryck på ikonen Lägg på för att omedelbart avsluta ett samtal.
- Tryck på ikonen **Microphone** för att slå av/på mikrofonen.

# **6 Ytterligare funktioner**

#### 6.1 Administration av kontakter

Visa dina kontakter genom att trycka på ikonen **Kontakter** och välj fliken **Mina kontakter**. Du kan redigera dina personliga kontakter.

Kom ihåg att de fördefinierade gemensamma kontakterna är tillgängliga via fliken **Tjänster**. Dessa kontakter kan endast redigeras av systemadministratören.

#### 6.1.1 Komma åt kontakterna

För att komma åt kontaktlistan:

• Tryck på ikonen Kontakter.

| 10:10 원 1,4KB/s 제 중 (35)                           | 10:10 🖬 💄 😪 \cdots |                |               |    | ର 🌢                  |
|----------------------------------------------------|--------------------|----------------|---------------|----|----------------------|
| myMMX                                              | тумих              | Tjänster       | Mina kontakte | er | R marknadtc01        |
| I Janster Mina kontakter                           | (J) S              | ök             |               | +  | Namo                 |
| Bildtelefoni.net                                   | Historik           | marknadtc01    |               | 6  | marknadtc01          |
|                                                    |                    |                |               | •  | Sip-adress           |
|                                                    | Kontakter          | harknadtcu2    |               | 6  | marknadtc01@mymmx.se |
| Texttelefoni.se                                    |                    | sandra.bergman |               | 6  | Kortnummer           |
|                                                    |                    |                |               |    | Bild url             |
|                                                    | Ring               |                |               |    |                      |
|                                                    |                    |                |               |    |                      |
|                                                    | Meddelanden        |                |               |    |                      |
|                                                    | 263                |                |               |    | Spara                |
|                                                    | Inställningar      |                |               |    | Ta bort              |
| Historit Kontakter fing Meddelanden Inställiningar |                    |                | Ш             | 0  | <                    |
|                                                    |                    |                |               |    |                      |

**OBS!** Om du har lagt till en bild till en kontakt ersätts standardikonen med bilden du har valt.

#### 6.1.2 Lägga till kontakter

För att lägga till en kontakt:

- 1. Välj fliken Mina kontakter.
- 2. Tryck på tecknet + till höger om fältet Sök. Ett tomt kontaktark visas:

| 10:12 Ø 0,3KB/s                                   | 10:13 C 🖬      | <b>ž</b>    |                | ବିଜ୍ <b>ଲ</b> |
|---------------------------------------------------|----------------|-------------|----------------|---------------|
|                                                   | myMMX          | Tjänster    | Mina kontakter | $\bigcirc$    |
| <b>Tillbaka</b>                                   |                | Sök         | +              | Ny kontakt    |
| $\bigcirc$                                        | $(\downarrow)$ | $\bigcirc$  |                | Namn          |
| Ny kontakt                                        | Historik       | marknadtc01 |                |               |
| Namn                                              |                | 0           |                | Sip-adress    |
|                                                   | @              | marknadtc02 | <b>S</b>       |               |
| Sip-adress                                        | Kontakter      |             |                | Kortnummer    |
|                                                   | 000            |             |                |               |
| Kortnummer                                        |                |             |                | Bild url      |
|                                                   | Ring           |             |                |               |
|                                                   |                |             |                |               |
|                                                   |                |             |                |               |
| <b>Spara</b>                                      | Meddelanden    |             |                |               |
| Avbot                                             | 5              |             |                | Spara         |
|                                                   | 503            |             |                |               |
| Historik Kontakter Ring Meddelanden Inställningar | mstaimingar    |             |                | Avuryt        |
| <                                                 |                |             | III O          | <             |

 Ange namn, SIP-adress och nummer för snabbuppringning i motsvarande fält och lägg till bild om du har; tryck på Spara för att spara den nya kontakten.
 Numret för snabbuppringning används i nummerfältet som snabbnummer.

#### 6.1.3 Redigera kontakter

För att redigera en kontakt:

1. Välj och tryck på den kontakt du vill redigera. Aktuell kontaktinformation visas:

| 10:13 & 10,3KB/s                        | 10:13 🖬 🖲     | £ ···          |                | ବି. 🗎                   |
|-----------------------------------------|---------------|----------------|----------------|-------------------------|
| туммх                                   | myMMX         | Tjänster       | Mina kontakter | $\bigcirc$              |
| Ⴢ Tillbaka                              | $\bigcirc$    | Sök            | +              | sandra.bergman          |
| $\bigcirc$                              |               | 0              | 0              | Namn                    |
| Ny kontakt                              | HISTOLIK      | Marknadtc01    | 6              | sandra.bergman          |
| Namn                                    |               | 0              | 0              | Sip-adress              |
| robert.lundin                           | @             | marknadtc02    | 6              | sandra.bergman@mymmx.se |
| Sip-adress                              | Kontakter     | $\cap$         |                | Kortnummer              |
| robert.lundin@mymmx.se                  | 000           | sandra.bergman | 6              |                         |
| Kortnummer                              |               |                |                | Bild url                |
|                                         | Ring          |                |                |                         |
| Bild url                                |               |                |                |                         |
|                                         |               |                |                |                         |
| Spara                                   | Meddelanden   |                |                |                         |
|                                         | ~~            |                |                | <b>Spara</b>            |
| Avbryt                                  | रंटेर         |                |                | 6                       |
|                                         | Inställningar |                |                | Ta bort                 |
| Kontaktor kang Medelanden instaliningar |               |                | III O          | <                       |

2. Ändra informationen på kontaktarket och tryck på **Spara** för att spara ändringarna.

#### 6.1.4 Ta bort kontakter

För att ta bort en kontakt:

- 1. Välj och tryck på den kontakt du vill ta bort.
- 2. Tryck på knappen **Ta bort**. Nu visas en bekräftelsedialogruta.

| 10:14 🖬 😢                                                                                                    | £               |                                | ন্থি:                                 |
|----------------------------------------------------------------------------------------------------|-----------------|--------------------------------|---------------------------------------|
| myMMX                                                                                                    |                 | Mina kontakter                 |                                       |
| Historik                                                                                                    | Sök marknadtc01 | +                              | Namn<br>sandra.bergman                |
| Kontakter                                                                                                    | marknadtc02     | G                              | Sip-adress<br>sandra.bergman@mymmx.se |
| Ring                                                                                                    | sandra.bergman  | Bekräfta för att ta bort<br>Ja | kontakten?<br>Nej                     |
| Meddelanden                                                                                                    |                 |                                |                                       |
| المحفق المحفق المحفق المحفق المحفق المحفق المحفق المحفق المحفق المحفق المحفق المحفق المحفق المحفق المحفق المحفق<br>Inställningar |                 |                                | Spara<br>Ta bort                      |
|                                                                                                    |                 | Ш О                            | <                                     |

#### 3. Tryck på **Ja** för att ta bort kontakten.

#### 6.2 E-post med mediemeddelande

Du kan skapa ett meddelande som du kan använda när du inte kan svara.

Svarsmeddelandet kan skapas i form av ett textmeddelande med eller utan ljud.

Den som ringer kan svara med ett textmeddelande med eller utan ljud. Dessa svarsmeddelanden visas sedan som dina svarsmeddelanden.

Samtal som du mottar när du inte är inloggad visas som meddelanden med information om datum och tid när samtalet inkom samt uppringarens adress.

Alla medietyper måste stödjas för att funktionen ska kunna användas.

#### 6.2.1 Läsa nya meddelanden

För att läsa nya meddelanden:

Tryck på ikonen Meddelanden.

| 10:12 & 3,1KB/s                              | 10:12 🖬 🛓 ។                   | · ···                   |   | କ୍ରି 🛔                                      |
|----------------------------------------------|-------------------------------|-------------------------|---|---------------------------------------------|
| MyMIMX<br>Senaste veckan                     | туММХ                         | Idag                    |   | sandra.bergman@mymmx.se                     |
| felix.andersson@mymmx.se<br>2019-08-06 14:36 | >                             | sandra.bergman@mymmx.se | > | Meddelandetext                              |
| felix.andersson@mymmx.se<br>2019-08-06 14:33 | Historik                      |                         |   | hej. jag kommer till er ikväll. mvh. sandra |
| anna.olsson@mymmx.se<br>2019-08-06 11:53     | > Contakter                   |                         |   |                                             |
|                                              | Ring                          |                         |   |                                             |
|                                              | Meddelanden                   |                         |   |                                             |
| 4 💿 🇱 🖂 🕸                                    | ے۔<br>کُرُکُ<br>اnställningar |                         |   | Ta bort                                     |
| Historik Kontakter Ring Meddelanden Inställ  | Iningar                       |                         | 0 | <                                           |

Mottagna meddelanden visas med det nya meddelandet längst upp och olästa meddelanden är markerade.

Meddelanden som endast innehåller text är märkta med ett "T". Meddelanden med ljud illustreras med en ikon för uppspelning.

- 4. Klicka på meddelandet för att visa det. Text visas direkt men ljudmeddelanden kommer du åt genom att trycka på knappen Call media, varefter ett samtal görs till tjänsten mediemeddelanden som spelar upp ett meddelande direkt i din surfplatta.
- 5. Ta bort ett meddelande genom att trycka på knappen **Ta bort**. Nu visas en bekräftelsedialog.

#### 6.2.2 Ändra ditt svarsmeddelande

- 1. Tryck på ikonen Inställningar.
- 2. Välj alternativet Media mail.

|                                                                                         | 10:15 🖬 🖉 🖗     | £                |                   |    |   | হি: 🗎                                                                                         |
|-----------------------------------------------------------------------------------------|-----------------|------------------|-------------------|----|---|-----------------------------------------------------------------------------------------------|
| 10:14 2 3,3k6/s                                                                         | myMMX           |                  | Generella         |    | > | Mediamail                                                                                     |
| Mediamail                                                                               | Historik        | 5                | Nätverk           |    | > | Mediamail aktiv                                                                               |
| Mediamail aktiv                                                                         | e               | ΤŢ               | Text              |    | > | Mediamail text<br>Hej. jag är på kontoret nu. Lämna ett meddelande tack.<br>Hälsningar Robert |
| Mediamail text<br>jag är på mötet och ska vara tillbaka<br>kl 14.00. vänligen lämna ett | لا<br>Kontakter | •                | Media             |    | > |                                                                                               |
|                                                                                         | Ring            | ¢                | Inkommande samtal |    | > |                                                                                               |
|                                                                                         |                 |                  | Mediamail         |    | > |                                                                                               |
|                                                                                         | Meddelanden     | <sup>1××××</sup> | Kodekar           |    | > |                                                                                               |
|                                                                                         | Inställningar   | i                | Om                |    | > | Spara                                                                                         |
|                                                                                         |                 |                  | I                 | 11 | 0 | <                                                                                             |

- 3. Ange/ändra text i textfältet och tryck på **Spara** för att spara ditt textmeddelande.
- 4. Tryck på knappen **Ring Media mail** för att spela in/ändra ditt ljudmeddelande och följ instruktionerna som ges i tjänsten Mediemeddelande.

| OBS! | Kryssrutan Media mail måste vara markerad när du vill att ditt svarsmeddelande ska |
|------|------------------------------------------------------------------------------------|
|      | användas.                                                                          |

# 7 Inställningar

I detta kapitel beskrivs inställningsalternativen.

Inställningsalternativen är relaterade till kommunikationen och användargränssnittet.

**OBS!** Alla inställningar du ändrar är aktiva omedelbart efter dina ändringar såvida inget annat anges.

#### 7.1 Inställningar

Du kommer åt alla inställningar genom att trycka på ikonen **Inställningar**, förutsatt att fliken Settings väljs i avsnitten nedan.

#### 7.1.1 Allmänt

Tryck på alternativet Generella.

| 10:15 ⊗ 0,9K8/s ,al ⊗ G8D<br>₩YMMX                                                                      | 1015 E C A<br>MYMMX Generella                                                                                                    | > | ≪ t<br>Generella                                                                                                    |
|----------------------------------------------------------------------------------------------------|----------------------------------------------------------------------------------------------------|---|----------------------------------------------------------------------------------------------------|
| Generella                                                                                               | Historik Pittverk                                                                                                    | > | Rensa historiken                                                                                                    |
| Rensa historiken                                                                                        | @ TT Text                                                                                                    | > | Logga ut Spara alltid text till historiken                                                                                                    |
| Logga ut Spara alltid text till historiken                                                              | Kontakter Media                                                                                                    | > | Använda appen<br>Använd den inbygda zoomfunktionen i enheten för att förstora<br>användrardränsintet. Zoomfunktionen finns i enhetens inställningar. |
| Använda appen<br>Använd den inbyggde zoomfunktionen i<br>enheten för att förstora användargränssnittet. | Ring Inkommande samtal                                                                                                    | > |                                                                                                    |
| Zoomfunktionen finns i enhetens installningar.                                                          | Mediamail                                                                                                    | > |                                                                                                    |
|                                                                                                    | Meddelanden                                                                                                    | > |                                                                                                    |
| Esbork Kontakter Birg Meddelander Installionger                                                         | kyperiod for the second second | > | Spara                                                                                                    |
| < ● ■                                                                                                   | 111                                                                                                    | 0 | <                                                                                                    |

- Välj Rensa historiken för att rensa historiklistan.
- Välj Logga ut för att logga ut från din session, t.ex. för att omedelbart låta en annan användare logga in på surfplattan.
- En kryssruta för att spara textkonversation; om den är markerad sparas konversationerna alltid och om den inte är markerad får du en fråga om du vill spara efter varje samtal.

#### 7.1.2 Nätverk

Tryck på alternativet Nätverk.

| 10:16 월 0,4KB/s                                   | 10:15 🖬 🤗 🛔 …             |   | ବି 🛔                                    |
|---------------------------------------------------|---------------------------|---|-----------------------------------------|
|                                                   | stymmx Generella          | ) | Nätverk                                 |
| Nätverk                                           | Historik                  | ) | Mediaportintervall:<br>Från:            |
| Mediaportintervall:                               | -                         |   | 8000                                    |
| Från:                                             | TT Text                   | ) |                                         |
| 8000                                              |                           | ' | 8000                                    |
| Till:                                             | Kontakter                 |   | 0055                                    |
| 8099                                              | Media                     | ) | Sip-route:                              |
|                                                   | 999                       |   |                                         |
| Sip-route:                                        | Inkommande samtal         | ) |                                         |
|                                                   | Ring 🕓                    |   | Destskall                               |
|                                                   |                           |   |                                         |
| Protokoll TCP                                     | Mediamail                 | ) | Stun                                    |
|                                                   |                           |   |                                         |
| Stun                                              | Kodekar                   | > | Media proxy                             |
| 🖌 Media proxy                                     | I NOVERAL                 |   |                                         |
|                                                   | 502                       |   | Wifi bandbredd användning Låg (512)     |
|                                                   | Inställningar <i>i</i> Om | ) |                                         |
| Historik Kontakter Ring Meddelanden Inställningar |                           |   | Användning av mobil bandbredd Låg (512) |
| ◄ (●) ■                                           | 11                        | 0 | <                                       |

- **Media port interval**; portintervall som används för video-, ljud- och textkommunikation.
- SIP route, om en SIP-proxy krävs anges adressen här.
- **Stun,** kontrollera om ditt nätverk kräver STUN för att brandväggen inte ska blockera trafiken.
- Media proxy, kontrollera om ditt nätverk kräver Media proxy för att brandväggen inte ska blockera trafiken.
- Automatisk nätverk inställningar, används för att automatiskt aktivera lämpliga nätverksinställningar för det nätverk du använder.
- WiFi bandbreddsanvändning, används för att styra (begränsa) bandbreddsanvändningen under myMMX-samtal när enheten är ansluten till WiFi.
- Användning av mobil bandbredd, används för att styra (begränsa) bandbreddsanvändningen under myMMX-samtal när enheten är ansluten till ett mobilnätverk.

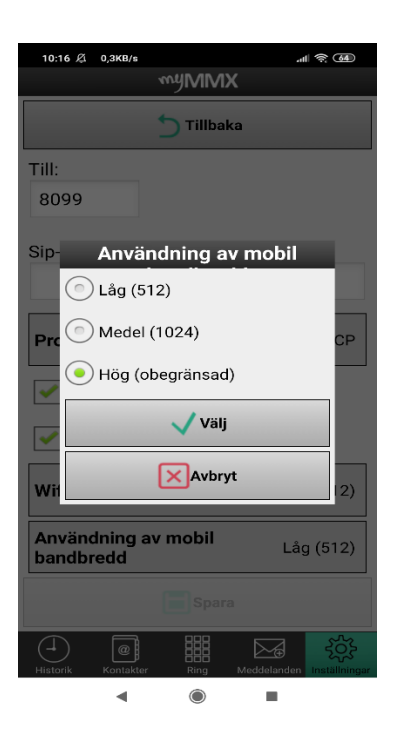

#### 7.1.3 Text

Tryck på alternativet Text.

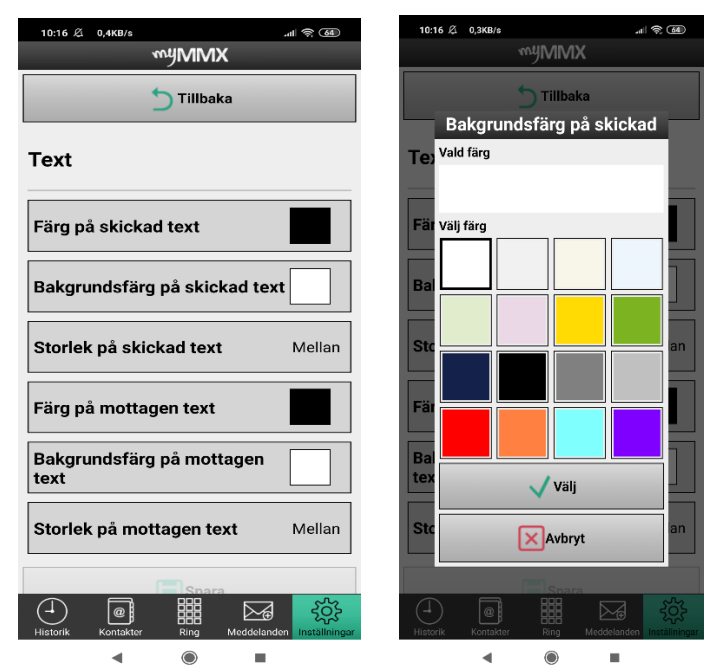

| 10:17 🖬 🤗            | <b>8</b>         |                   |     |   | ରି: 🗎                                                         |
|----------------------|------------------|-------------------|-----|---|---------------------------------------------------------------|
| myMMX                |                  | Generella         |     | > | Text                                                          |
| Historik             | B                | Nätverk           |     | > | Färg på skickad text                                          |
| <b>e</b>             | ΤŢ               | Text              |     | > | Bakgrundsfärg på skickad text                                 |
| Kontakter            | •                | Media             |     | > | Storlek på skickad text Mellan                                |
| Ring                 | \$               | Inkommande samtal |     | > | Färg på mottagen text                                         |
| ,<br>M               |                  | Mediamail         |     | > | Bakgrundsfärg på mottagen text       Storlek på mottagen text |
| Meddelanden          | <sup>8××××</sup> | Kodekar           |     | > |                                                               |
| کرک<br>Inställningar | i                | Om                |     | > | Spara                                                         |
|                      |                  |                   | 111 | 0 | <                                                             |

Med alternativet Text kan du:

- Ange teckensnittsfärg för inkommande och egen text.
- Ange färg för textbakgrunden för inkommande och egen text.
- Ange teckensnittstorlek för inkommande och egen text.

#### 7.1.4 Media

Tryck på alternativet Media.

| 10:17 🖉 0,3KB/s                              | all 😤 🖽                | 10:17 🖬 健 🛓 … |                   |   |   | ন্থি, 🛔                                         |
|----------------------------------------------|------------------------|---------------|-------------------|---|---|-------------------------------------------------|
| myMMX                                        |                        | ™¥MMX         | Generella         |   | ) | Media                                           |
| Media                                        |                        | Historik      | Nätverk           |   | > | Använd ljud                                     |
| Använd ljud                                  |                        |               | Text              |   | > | Ekoreducering     Automatisk ljudnivåanpassning |
| Ekoreducering     Automatisk liudnivåanpassr | ina                    | Kontakter     | Media             |   | > |                                                 |
|                                              |                        | Ring          | Inkommande samtal |   | > |                                                 |
|                                              |                        | 🖂 😽           | Mediamail         |   | ) |                                                 |
|                                              |                        | Meddelanden   | Kodekar           |   | > |                                                 |
| Spara                                        | ا<br>جۇرى<br>Interview | Inställningar | Om                |   | > | Spara                                           |
|                                              | intere mistanningar    |               |                   | Ш | 0 | <                                               |

- Använd ljud: markera för att aktivera ljud.
- **Ekoreducering**: markera för att aktivera funktionen ekodämpning.

• Automatisk ljudnivåanpassning: markera för att aktivera funktionen förstärkningskontroll.

#### 7.1.5 Inkommande samtal

Klicka på alternativet Inkommande samtal:

| 10:17 & 0,4KB/s    | ية) چ الب<br>MMX              |   | 10:17 & 59,3KB/s          | .al ବ 🖽                  |
|--------------------|-------------------------------|---|---------------------------|--------------------------|
| Generella          | >                             |   |                           |                          |
| Nätverk            | >                             |   | Inkommande samtal         |                          |
| TT Text            | >                             |   | Använd blixt              |                          |
| Media              | >                             |   |                           |                          |
|                    | de samtal )                   |   |                           |                          |
| Mediamail          | >                             |   |                           |                          |
| Kodekar            | >                             |   |                           |                          |
| i Om               | >                             |   | Spara                     |                          |
| Historik Kontakter | Ring Meddelanden Inställnings | r | Historik Kontakter Ring M | eddelanden Inställningar |
|                    |                               |   | ◀ ●                       |                          |

Som du kan se i bilden nedan visas inte alternativet *Inkommande samtall*. Det beror på att surfplattan inte har en lampa. Appen myMMX anpassar sig till om surfplattan har en lampa eller inte.

| 10:15 🖬 🖉 🕯                |          | Generella         |     | > | Generella                                                                                                    |
|----------------------------|----------|-------------------|-----|---|----------------------------------------------------------------------------------------------------|
| Historik                   | B        | Nätverk           |     | > | Rensa historiken                                                                                                    |
| <b>e</b>                   | Тт       | Text              |     | > | Logga ut Spara alltid text till historiken                                                                                                    |
| Kontakter                  | •        | Media             |     | > | Använda appen<br>Använd den inbyggda zoomfunktionen i enheten för att förstora<br>användarginssnittet. Zoomfunktionen finns i enhetens inställningar. |
| Ring                       | S.       | Inkommande samtal |     | > |                                                                                                    |
|                            |          | Mediamail         |     | > |                                                                                                    |
| Meddelanden                | <b>I</b> | Kodekar           |     | > |                                                                                                    |
| <b>حک</b><br>Inställningar | i        | Om                |     | > | Spara                                                                                                    |
|                            |          |                   | III | Ο | <                                                                                                    |

• Använd blixt; kamerans blixt kan användas som en avisering för inkommande samtal genom att markera denna kryssruta (om blixtlampa finns på surfplattan).

#### 7.1.6 Media mail

Tryck på alternativet **Media mail** för att spela in, aktivera och/eller ändra ditt svarsmeddelande, se avsnitt 6.2.2 ovan.

| 10:14 월 3,3KB/s                                                                                  | 10:15 🖬 健 🛔 …          | D                 |     |   | च्च. <b>≜</b>                                                               |
|--------------------------------------------------------------------------------------------------|------------------------|-------------------|-----|---|-----------------------------------------------------------------------------|
| Tillbaka                                                                                         | mymmx                  | Generella         |     | > | Mediamail                                                                   |
| Mediamail                                                                                        | Historik               | Nätverk           |     | > | Mediamail aktiv                                                             |
| Mediamail aktiv                                                                                  |                        | Text              |     | > | Hej. jag är på kontoret nu. Lämna ett meddelande tack.<br>Hälsningar Robert |
| jag är på mötet och ska vara tillbaka<br>kl 14.00. vänligen lämna ett<br>meddelande. Mvh. Sandra | Kontakter              | Media             |     | > |                                                                             |
|                                                                                                  | Ring V                 | Inkommande samtal |     | > |                                                                             |
|                                                                                                  |                        | Mediamail         |     | > |                                                                             |
|                                                                                                  | Meddelanden            | Kodekar           |     | > |                                                                             |
| Spara                                                                                            | Inställningar <i>i</i> | Om                |     | > | Spara                                                                       |
|                                                                                                  |                        |                   | III | 0 | <                                                                           |

#### 7.1.7 Kodekar

Tryck på alternativet Kodekar.

| 10:18 🖬 🥑                   | <b>£</b> |                   |     |   | নি: 💧                                                                                                    |
|-----------------------------|----------|-------------------|-----|---|----------------------------------------------------------------------------------------------------|
| туММХ                       |          | Generella         |     | > | Generella                                                                                                    |
| Historik                    | B        | Nätverk           |     | > | Rensa historiken                                                                                                    |
| <b>e</b>                    | TT       | Text              |     | > | Logga ut Spara alltid text till historiken                                                                                                    |
| Kontakter                   | •        | Media             |     | > | Använda appen<br>Använd den inbyggda zoomfunktionen i enheten för att förstora<br>användargränssnittet. Zoomfunktionen finns i enhetens inställningar. |
| Ring                        | \$       | Inkommande samtal |     | > |                                                                                                    |
|                             |          | Mediamail         |     | > |                                                                                                    |
| Meddelanden                 | <b> </b> | Kodekar           |     | > |                                                                                                    |
| <b>حرک</b><br>Inställningar | i        | Om                |     | > | Spara                                                                                                    |
|                             |          |                   | 111 | 0 | <                                                                                                    |

- Ljud kodek, välj de ljud-kodek som ska användas.
- Text kodek, välj de text-codec som ska användas.

#### 7.1.8 Om

Alternativet Om visar allmän information, t.ex. programvaruversion, olika adresser och licenser.

| 10:13 & 0,9KB/s ,₄∥ ເອີ ເວີຍ<br>™௶MMX   |                        | ର <b>ା</b>                                                         |
|-----------------------------------------|------------------------|--------------------------------------------------------------------|
| Ⴢ Tillbaka                              | Generella              | ) Om                                                               |
| Om                                      |                        |                                                                    |
| myMMX °                                 | TT Text                | Användarnamn<br>robertundin                                        |
| Användarnamn<br>sandra.bergman@mymmx.se | Kontakter Media        |                                                                    |
| Visningsnamn                            |                        | robert.lundin@mymmx.se                                             |
| Sip-adress<br>sandra.bergman@mymmx.se   | Ring Inkommande samtal | SIP registraradress<br>mymmx.se                                    |
| SIP registraradress                     |                        | Version<br>3.0.24                                                  |
| Version<br>3.0.24                       | Mediamail              | >                                                                  |
| Användarvillkor                         | Meddelanden            | Användarvillkor                                                    |
| Integritetspolicy                       | Kodekar                | Integritetspolicy                                                  |
| Copyright                               |                        | License                                                            |
|                                         | Inställningar 0m       | Copyright     © Copyright 2001-2018 nWise AB. All rights reserved. |
|                                         | III O                  | <                                                                  |

#### 7.1.9 Exit

Tryck på **Avsluta** för att stänga och avsluta myMMX.

| 10:19 🖉 0,3KB/s (중 GB)                           | 10:19 🖬 🕑 🛔 … |                  |                            | লি 🛔                                                                   |
|--------------------------------------------------|---------------|------------------|----------------------------|------------------------------------------------------------------------|
| Nätverk                                          |               | lätverk          | >                          | Om                                                                     |
| TT Text                                          | Historik      | ext              | )                          | <b>MYMMX</b> ®                                                         |
| Media )                                          |               | ledia            | )                          | Användarnamn<br>robertiundin                                           |
| Är du säker på att du vill avsluta?              | Kontakter     | nkommande samtal | Är du säker på att du vill | avsluta?                                                               |
| Ja Nej                                           | Ring M        | lediamail        | Ja                         | Nej radress                                                            |
| Kodekar )                                        | Ka            | odekar           | >                          | 3.0.24                                                                 |
| <i>i</i> 0m >                                    | Meddelanden   | m                | >                          | Användarvilikor<br>Integritetspolicy                                   |
|                                                  | Inställningar | vsluta           | )                          | License Copyright © Copyright 2001-2018 nWise AB. All rights reserved. |
| Historik Kontakter Ring Maddelanden Instalkhogan |               | 1                | II 0                       | <                                                                      |